## 秀丸メール APOP設定の解除方法

1.デスクトップより「秀丸メール」のアイコンを選択します。

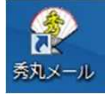

## 2.変更するアカウントを選択てください。

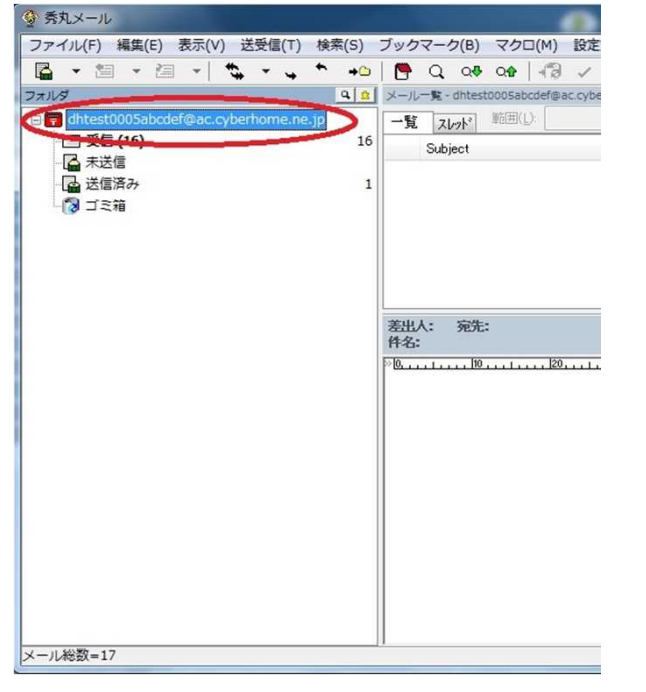

#### 3.メニューより設定>アカウント毎の設定 と選択します。

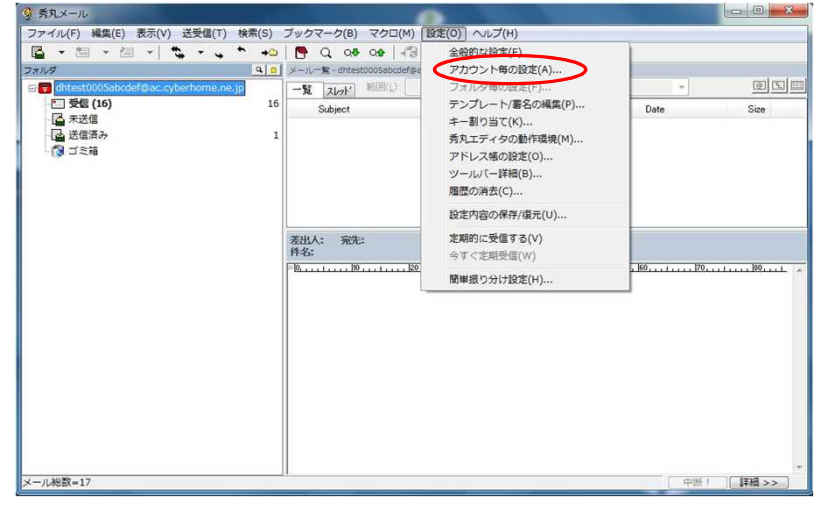

### 4.メールサーバを選択します。

| dhtest0005abcdef@ac.                                  | cyberhome.ne.jp アカウントの設定                                                                                                    | And in case of the local division of the    | ×           |
|-------------------------------------------------------|----------------------------------------------------------------------------------------------------|---------------------------------------------|-------------|
| 設定の一覧(L)                                              | メールサーバー                                                                                                    |                                             |             |
| <u>個人</u> は報<br>メールサーバト<br>テンプレート/署名<br>使用状況<br>上級者向け | 受信メールサーバー (POP3)(R):<br>送信メールサーバー (SMTP)(S):                                                                                                    | pop.cyberhome.ne.jp<br>smtp.cyberhome.ne.jp | 自動設<br>定(C) |
|                                                       | メール・アカウント(N): dhtest0005abcdef@ac.cyberhome.ne.jp                                                                                                    |                                             |             |
|                                                       | パスワード(P):                                                                                                    | ●●●●●●●●● 見なか                               | ら入力(1)      |
|                                                       | 図パスワードを保存する(V)                                                                                                    |                                             |             |
|                                                       | <ul> <li>         受信したメールをサーバー上に残す(E)         <ul> <li>             ・ 定期間置いてから削除する(D)             </li> <li>             ・ 削除されたメールは次回受信時にサーバー上からも削除する(Y)</li></ul></li></ul> |                                             |             |
| 上級者向け設定(A)                                            | ОК                                                                                                    | ++>tz// ~/                                  | レプ(H)       |

■認証方式の「APOP認証(O)」のチェックが外れているか確認します。

5.上級者向け設定にチェックをいれ、メールサーバ>詳細を選択します。

| 設定の一覧(L)                                                                                                    | メールサーバー - 詳細                                                                                                    |  |  |
|----------------------------------------------------------------------------------------------------|----------------------------------------------------------------------------------------------------|--|--|
| <ul> <li>● 個人情報</li> <li>● 小山は一「「ー</li> <li>● トラブル対策</li> <li>● POP8/IMAP4</li> <li>● ハスワード変更</li> <li>● メールの振り分け</li> <li>● テンプレート/署名</li> <li>● 使用状況</li> <li>● 上級者向け</li> </ul> | サーバーのボート番号 / 暗号化の指定<br>POP3(3): 995                                                                                                    |  |  |
|                                                                                                    | <ul> <li>✓ SSL/TLSのパージョン指定(0 SSL20 SSL30</li> <li>✓ TLS11 ✓ TLS11 ✓ TLS12</li> <li>ご証明書を検証しない(N) ボート番号をリセット(E) 全般的次設定。</li> <li>ご送信用のアカウント指定(U)</li> </ul> |  |  |
|                                                                                                    | アガワンド(0):<br>パスワード(P):<br>パスワードを保存する(V)                                                                                                    |  |  |

■メールサーバーー詳細にて、下記設定・確認をします。

① POP3(3):が「995」となっているかを確認します。

②「POP over SSL(C)」にチェックが入っているかを確認します。

③ SMTP(S):が「465」となっているかを確認します。

④「SMTP over SSL(S)」にチェックが入っているかを確認します。

⑤「SSL/TLSのパージョン指定(I)」にチェックが入っているかを確認します。

⑥「TLS1.0」「TLS1.1」「TLS1.2」それぞれにチェックが入っているかを確認します。

▲上記設定&確認後、「OK」を選択します。

# 以上でAPOPからPOP3Sへの変更は完了となります。